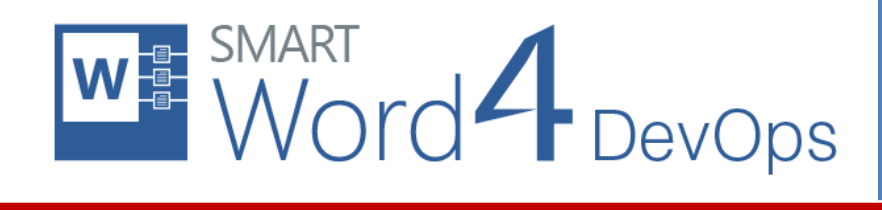

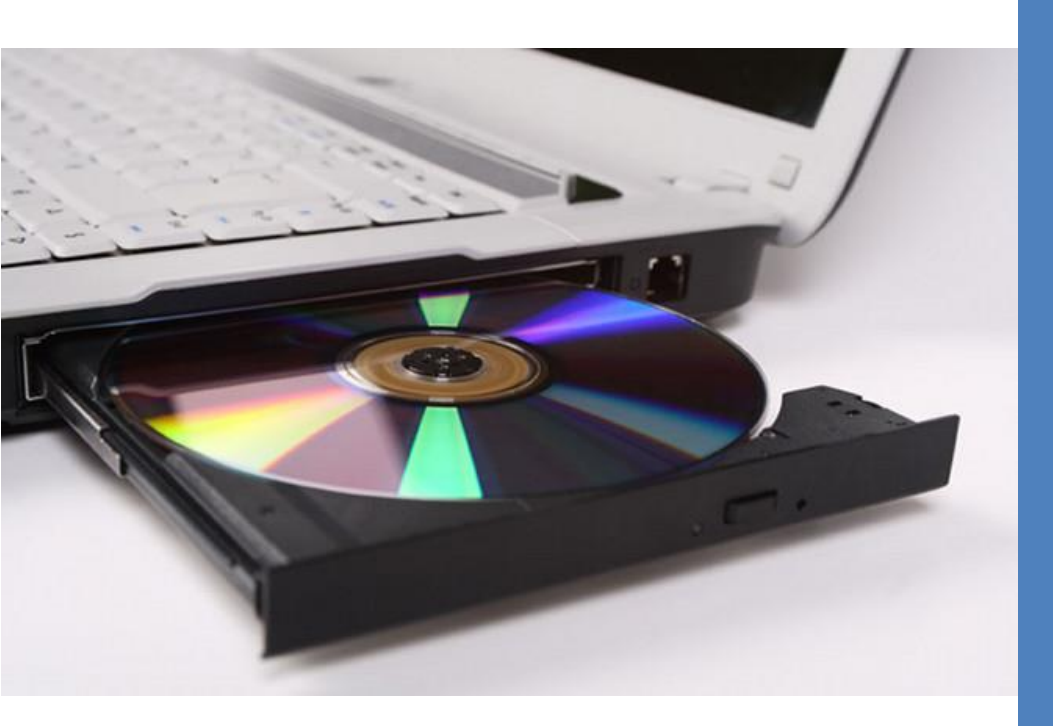

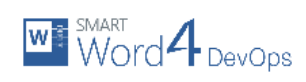

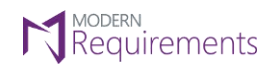

# TABLE OF CONTENTS

| 2  |
|----|
| 2  |
| 2  |
| 3  |
| 3  |
| 3  |
| 4  |
| 5  |
| 13 |
| 13 |
| 17 |
| 18 |
|    |

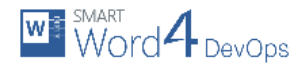

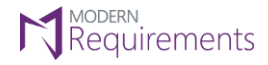

# INTRODUCTION

This Installation Guide illustrates the installation of Smart Word4DevOps using the detailed steps described in this document. The guide is divided into the following two sections:

- 1. System Requirements
- 2. Installing Smart Word4DevOps

The first section deals with what users require for installing the Smart Word4DevOps application while the second section illustrates the actual installation procedure.

# SYSTEM REQUIREMENTS

#### Software Requirements

- 1. Windows 10/8.1/8/7
- 2. Microsoft Word\* 2019/2016/2013/2010/2007/365 ProPlus
- 3. Microsoft Team Explorer\* 2019/2017/2015/2013/2012/2010
- 4. Microsoft .Net Framework 4.6 (Embedded in Windows 10)
- 5. Internet Explorer 9 or higher

#### Microsoft Word\*:

- 1. Microsoft Word 2019
  - a. In case of any service pack(s) released by Microsoft, users must have installed the latest service pack.

OR

- 2. Microsoft Word 2016
  - a. In case of any service pack(s) released by Microsoft, users must have installed the latest service pack.

OR

- 2. Microsoft Word 2013
  - a. Service Pack 1
  - b. In case of any service pack(s) released by Microsoft, users must have installed the latest service pack.

OR

- 3. Microsoft Word 2010
  - a. Service Pack 1 (must be installed before SP2)
  - b. Service Pack 2 (must be installed after SP1)
  - c. In case of any service pack(s) released by Microsoft, users must have installed the latest service pack.
  - d. Microsoft Office 2010 Primary Interop Assemblies

OR

4.

- Microsoft Word 2007
  - a. Service Pack 1 (must be installed before SP2)
  - b. Service Pack 2 (must be installed before SP3)
  - c. Service Pack 3
  - d. In case of any service pack(s) released by Microsoft, users must have installed the latest service pack.
    - Patch office-kb976477-fullfile-x86-glb.exe
      - This patch must be installed to install Smart Word4DevOps for all users. Doing so will activate the patch mentioned above, for which
        - users may need to follow instructions outlined in KB 976811.
      - Microsoft Office 2007 Primary Interop Assemblies

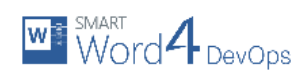

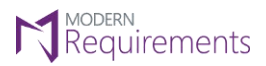

Microsoft Team Explorer\*:

- a) Visual Studio 2019 (V16.0), Team Explorer 2019
- Or
- b) Visual Studio 2017, Team Explorer 2017
- Or
  - c) Visual Studio 2015, Team Explorer 2015
- Or
  - d) Visual Studio 2013, Team Explorer 2013, TFS 2013 Object Model, Visual Studio 2013 Update 5 must be installed

Or

e) Visual Studio 2012, Team Explorer 2012, TFS 2012 Object Model, Visual Studio 2012 Update 5 must be installed

Or

f) Visual Studio 2010, Team Explorer 2010, TFS 2010 Object Model, Visual Studio 2010 Service Pack must be installed

Supported Team Foundation Server:

- Azure DevOps (formerly VSTS)
- Azure DevOps Server 2019
- TFS 2018
- TFS 2017
- TFS 2015
- TFS 2013
- TFS 2012
- TFS 2010

Supported Team Foundation Server Languages:

- English
- Chinese
- Deutsch (German)
- French

#### Hardware Requirements

- 1. RAM: At least 4GB.
- 2. Hard Drive Space: 500 MB for Smart Word4DevOps only. This does not include Hard Drive space required for pre-requisite software. Refer to appropriate manuals for relevant requirements.

# INSTALLING SMART WORD4DEVOPS

#### Installation Guidelines

- For better performance of the application, MS Word 64-bit version is recommended.
- Users should have access to Internet for proper installation of the application (for online installer only).
- It is recommended that users install the pre-requisites before commencing the installation of Smart Word4DevOps.

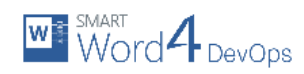

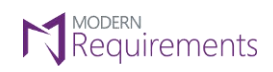

# Installation Types

Three types of installers are available for Smart Word4DevOps on the Modern Requirements website.

|                                                                             | Products ~ Industrie                                         | es ~ Pricing         | Resources 🗸    | Company ~                        | Try for FREE!     |
|-----------------------------------------------------------------------------|--------------------------------------------------------------|----------------------|----------------|----------------------------------|-------------------|
| -                                                                           | define and manage requireme                                  | ents easily and effi | ciently.       | 1                                |                   |
|                                                                             |                                                              | 📤 Download           |                |                                  |                   |
| F                                                                           | elease notes & document                                      | ation 📻              | Compare editio | ons 🌶                            | Eedback           |
| Download Options                                                            |                                                              |                      |                |                                  |                   |
| + Modern Requir                                                             | ments4DevOps (ał                                             | ad                   |                |                                  |                   |
| — Smart Word4De                                                             | vOps Compar                                                  | e it with Smart Do   | ocs            |                                  |                   |
| Latest version: v2017<br>Released on 6th Oct<br><u>Click here</u> to downlo | update 2 (v 10.0.6.1)<br>017<br>d latest build that supports | 55 MB) EXE file      | (128 MB)       | Download<br>Compare it with Smar | t Dors            |
| Azure DevOps Server                                                         | 2018.                                                        |                      |                | ISO files (155 MB) EXE f         | file (128 MB)     |
| + Smart Visio4De                                                            | Ops                                                          |                      |                | 🛛 Offline                        | - Leave a Message |

- 1. Web Installer: It is an online installer that tries to get latest files from internet while installing the application. Its installer file is named SmartWord4DevOps\_Online.exe.
- 2. **ISO Installer**: It is an ISO Image containing all the files required for installation. Its installer file is named **SmartWord4DevOps.iso**.
- 3. Offline Installer: It is a regular installer containing all the files required for installation. Its installer file is named SmartWord4DevOps.exe.

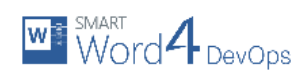

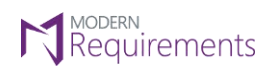

#### Installation Process

- 1. Please make sure that you have Admin rights when installing Smart Word4DevOps as they are required for installation.
- 2. Navigate to the relevant folder, where the installation file is downloaded or placed.

| ₽ =                                                                                                    | Application Tools Smart Word4DevOp        | S                               |                                  | – 🗆 X                                                      |
|----------------------------------------------------------------------------------------------------|-------------------------------------------|---------------------------------|----------------------------------|------------------------------------------------------------|
| File Home Share View                                                                                                    | Manage                                    |                                 |                                  | ^ <b>(</b> )                                               |
| Pin to Quick<br>access Copy Paste Cipboard                                                                              | ath<br>hortcut to Copy<br>to Organize     | New item •<br>New folder<br>New | Properties<br>Properties<br>Open | Select all     Select none     Invert selection     Select |
| $\leftarrow$ $\rightarrow$ $\checkmark$ $\uparrow$ $\square$ $\Rightarrow$ This PC $\Rightarrow$ Lo                     | ocal Disk (E:) > softwares > Office 4DevO | ps → Smart Word4DevOps          | ٽ ~                              | Search Smart Word4DevOps 🛛 🔎                               |
| This PC                                                                                                    | Name                                      | Date modified                   | Туре                             | Size                                                       |
| 🗊 3D Objects                                                                                                    | SmartWord4DevOps.exe                      | 30/04/2019 10:06                | Application                      | 24,890 KB                                                  |
| Desktop<br>Documents<br>Downloads<br>Music<br>Pictures<br>Videos<br>Local Disk (C:)<br>Local Disk (F:)<br>CD Drive (G:) |                                           |                                 |                                  |                                                            |
| 💣 Network 🗸 🗸                                                                                                    |                                           |                                 |                                  |                                                            |
| 1 item 1 item selected 24.3 MB                                                                                          |                                           |                                 |                                  |                                                            |

3. Run the installer file by double-clicking on it.

| 🔜   🕑 🛄 🖛                                                                                   | Application Tools Sn                                | nart Word4DevOps |                                    |                         |                                                         |        |
|---------------------------------------------------------------------------------------------|-----------------------------------------------------|------------------|------------------------------------|-------------------------|---------------------------------------------------------|--------|
| File Home Share Vie                                                                         | ew Manage                                           |                  |                                    |                         |                                                         | ~ 🤇    |
| Pin to Quick<br>access<br>Copy<br>Paste<br>Clipboard                                        | y path<br>e shortcut Move Copy<br>to + to +<br>Orga | Delete Rename    | New item •<br>New<br>folder<br>New | Properties<br>•<br>Open | Select all<br>Select none<br>Invert selection<br>Select |        |
| $\leftrightarrow \rightarrow \uparrow \uparrow$ $\square \rightarrow$ This PC $\rightarrow$ | Local Disk (E:) > softwares                         | > Office 4DevOps | Smart Word4DevOps                  | ~ Ō                     | Search Smart Word4De                                    | vOps 🔎 |
| This PC                                                                                     | Name                                                |                  | Date modified                      | Туре                    | Size                                                    |        |
| 3D Objects                                                                                  | SmartWord4De Ops.                                   | exe              | 30/04/2019 10:06                   | Application             | 24,890 KB                                               |        |
| Desktop                                                                                     |                                                     |                  |                                    |                         |                                                         |        |
| Pictures                                                                                    |                                                     |                  |                                    |                         |                                                         |        |
| Videos                                                                                      |                                                     |                  |                                    |                         |                                                         |        |
| Local Disk (C:)                                                                             |                                                     |                  |                                    |                         |                                                         |        |
| Local Disk (F:)                                                                             |                                                     |                  |                                    |                         |                                                         |        |
| CD Drive (G:)                                                                               |                                                     |                  |                                    |                         |                                                         |        |
| 💣 Network 🗸 🗸                                                                               |                                                     |                  |                                    |                         |                                                         |        |
| 1 item 1 item selected 24.3 MB                                                              |                                                     |                  |                                    |                         |                                                         |        |

Note: The screenshots shown are of the offline installer.

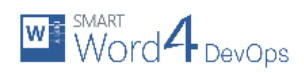

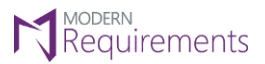

4. Click **Next** to start the installation process.

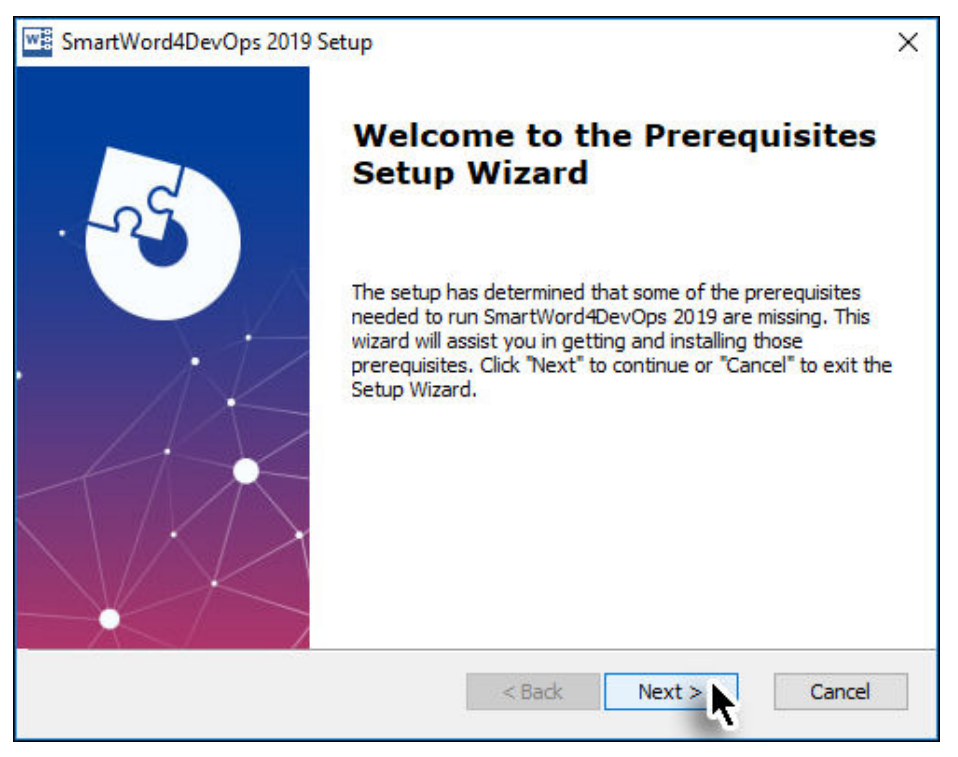

In case there are pre-requisites required, their list is shown.

5. Click the **Next** button to install the pre-requisites.

| W   | SmartWord4DevOps 2019 Setup<br>Prerequisites<br>Select which prerequisites will be installed |                       |        | ×                 |
|-----|----------------------------------------------------------------------------------------------|-----------------------|--------|-------------------|
|     | Name<br>☑ Office 2010 Primary Interop Assemblies                                             | Required<br>14.0.4763 | Found  | Action<br>Install |
| Adv | vanced Installer                                                                             | < Back                | Next > | Cancel            |

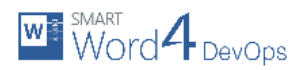

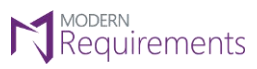

After the pre-requisites are installed, control is reverted back to the Smart Word4DevOps installer.

6. Click the **Next** button to start the installation process.

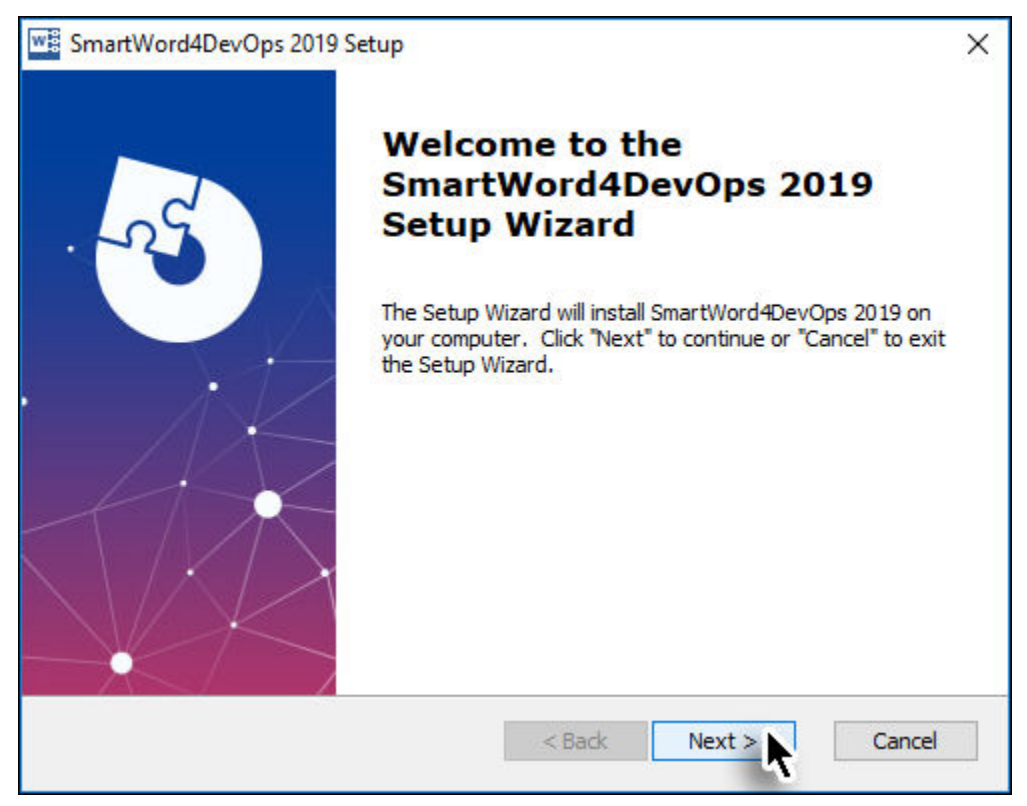

7. Read the License Agreement, select the I Agree option and click Next.

| SmartWord4DevOps 2019 Setup                                                                                                    | × |
|----------------------------------------------------------------------------------------------------|---|
| End-User License Agreement Please read the following license agreement carefully                                                                                                    | ) |
| IMPORTANT NOTICE: READ BEFORE INSTALLING OR<br>USING THIS PRODUCT                                                                                                    |   |
| Except for the third party software products that have their own end<br>user license agreement enclosed, each software product and related<br>documentation on the enclosed media ("Product") is offered to you<br>by eDev Technologies Inc. ("Licensor ") of 30 East Beaver Creek #<br>204, Richmond Hill ON Canada (voice 416.469.3131) only for use |   |
| I accept the terms in the License Agreement                                                                                                    |   |
| Advanced Installer                                                                                                    |   |
| < Back Next > Cancel                                                                                                    |   |

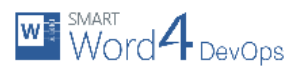

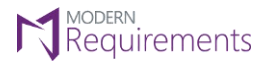

8. Set the desired installation location and then click **Next**.

| SmartWord4DevOps 2019 Setup                                                                     | —          |             | ×   |
|-------------------------------------------------------------------------------------------------|------------|-------------|-----|
| Select Installation Folder<br>This is the folder where SmartWord4DevOps 2019 will be installed. |            | X           |     |
| To install in this folder, click "Next". To install to a different folder, en<br>"Browse".      | iter it be | low or clid | k   |
| Folder:<br>C:\Program Files\Modern Requirements\SmartWord4DevOps 2019\                          |            | Browse      |     |
| Advanced Installer                                                                              | > <b>\</b> | Cano        | cel |

9. Select the desired mode (Author or Reviewer) and click Next button.

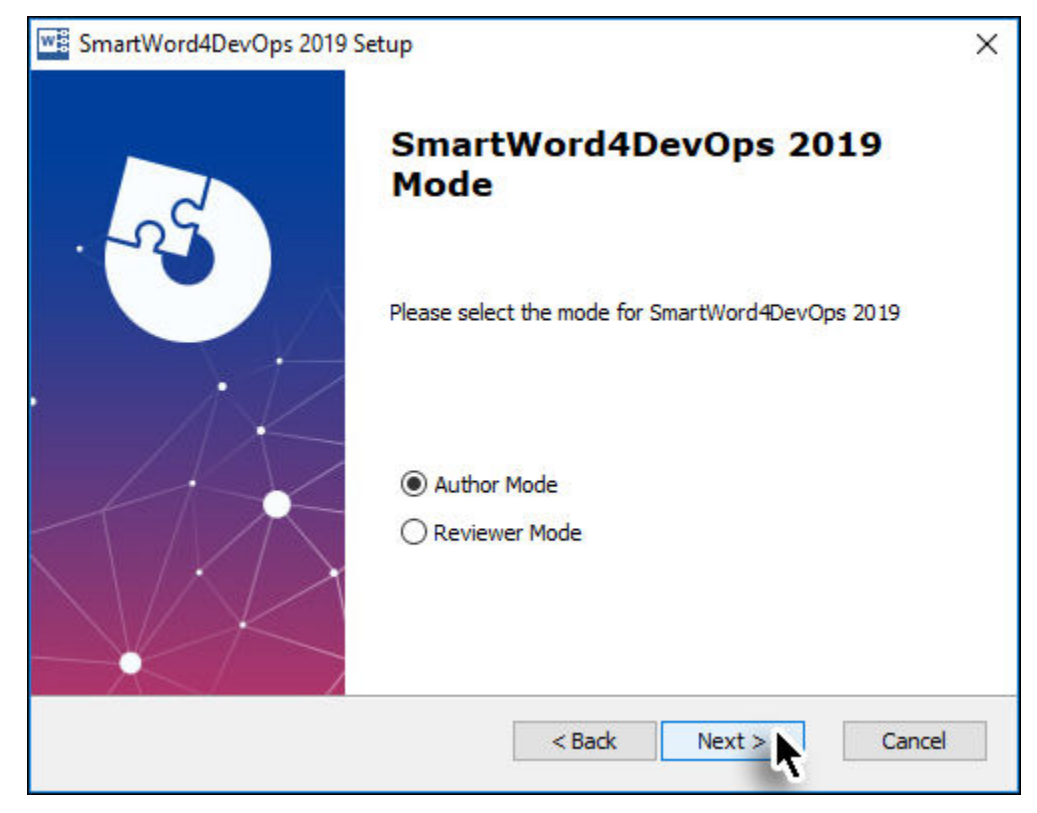

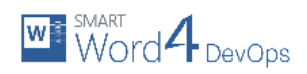

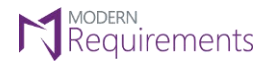

10. Select if the templates are to be installed and then click **Next**.

We recommend that you install these to enable working with the system quickly.

| SmartWord4DevOps 2019 | Setup                                                                | × |
|-----------------------|----------------------------------------------------------------------|---|
| . <u>_</u> 2¢         | SmartWord4DevOps 2019<br>Custom Templates                            |   |
|                       | Would you like to install custom SmartWord4DevOps 2019<br>templates? |   |
|                       | Install Templates                                                    |   |
|                       |                                                                      |   |
|                       | < Back Next > Cancel                                                 |   |

11. Select if participation in the **Customer Experience Improvement Program** user experience is required and then click **Next**.

Selecting this option helps Modern Requirements to improve future versions through customer experience.

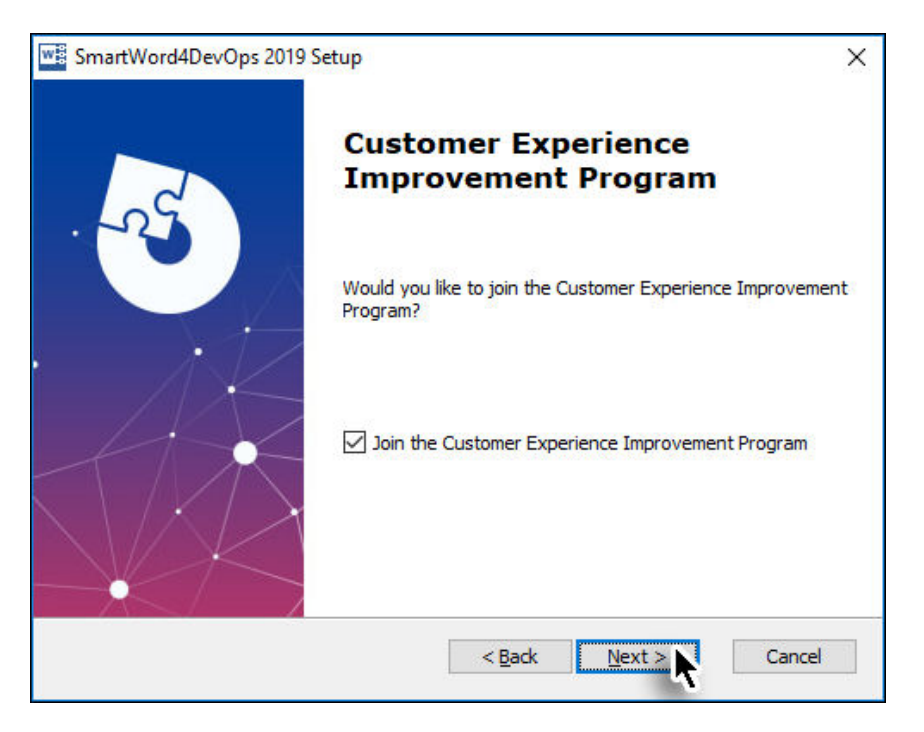

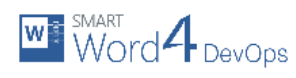

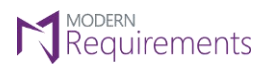

12. Click **Install** to start the file copying process in the installation.

| SmartWord4DevOps 2019 Setup                                                                                                    |
|----------------------------------------------------------------------------------------------------|
| Ready to Install                                                                                                    |
| The Setup Wizard is ready to begin the SmartWord4DevOps 2019 installation                                                                                         |
|                                                                                                    |
| Click "Install" to begin the installation. If you want to review or change any of your<br>installation settings, click "Back", Click "Cancel" to exit the wizard. |
|                                                                                                    |
|                                                                                                    |
|                                                                                                    |
|                                                                                                    |
|                                                                                                    |
|                                                                                                    |
| 0 duanced Tochaller                                                                                                    |
| < Back Install Cancel                                                                                                    |

The file-copying process starts.

| SmartWord4D              | evOps 2019 Setup X                                                               |
|--------------------------|----------------------------------------------------------------------------------|
| Installing Sn            | nartWord4DevOps 2019                                                             |
| Please wai<br>take sever | t while the Setup Wizard installs SmartWord4DevOps 2019. This may<br>al minutes. |
| Status:                  | Copying new files                                                                |
|                          |                                                                                  |
|                          |                                                                                  |
|                          |                                                                                  |
|                          |                                                                                  |
| Advanced Installer       | < Back Next > Cancel                                                             |

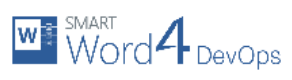

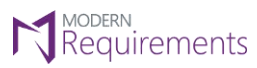

13. Click **Finish** button to complete the installation process.

| SmartWord4DevOps 2019 Setup                | ×     |
|--------------------------------------------|-------|
| <image/> <section-header></section-header> |       |
| < Back Finish C                            | ancel |

An introductory page about Smart Word4DevOps will be shown in your browser window.

| 🖻 🖅 🕅 Smart Word4DevOps U: × 🕂 ∨                                                                                                    |                                                                                                    |                               |                                            |             |                                 |                 | -       |               | ×        |
|----------------------------------------------------------------------------------------------------|----------------------------------------------------------------------------------------------------|-------------------------------|--------------------------------------------|-------------|---------------------------------|-----------------|---------|---------------|----------|
| $\leftarrow$ $\rightarrow$ $\circlearrowright$ $\Uparrow$ https://www.modern                                                                                                    | requirements.com/smartwo                                                                           | rd4tfs-usage-sce              | enarios/                                   |             | □ ☆                             | 焰               | L       | Ŀ             |          |
| ٩                                                                                                    | DOWNLOAD                                                                                           | TUTORIALS                     | HELP CENTER                                | CLIENT AREA |                                 | f               | y       | 0             | in       |
| MODERN<br>Requirements                                                                                                    | Products ~                                                                                         | Industrie                     | s ~ Pricing                                | Resources 🗸 | Company ~                       |                 | Tr      | y for F       | REE!     |
| Smart Word4DevOps Usag                                                                                                    | ge Scenarios                                                                                       |                               |                                            |             |                                 |                 |         |               |          |
| What is Smart Word4DevOps?                                                                                                    |                                                                                                    |                               |                                            |             |                                 |                 |         |               |          |
| Smart Word4DevOps is a Microsoft plug-in that requirements specifications and submit defects, i                                                                                                    | can create status repor<br>ssues and change requ                                                   | ts, author<br>lests           | SmartV                                     | Vord4TF     | S                               |                 |         |               | ÷        |
| directly toAzure DevOps Server from Word.<br>How does Smart Word4DevOps work?                                                                                                    |                                                                                                    |                               | Quick Dei                                  | mo          |                                 |                 |         |               | C Feedba |
| Smart Office4DevOps enables you to seamlessly<br>StudioAzure DevOps Server. Smart Word4DevOp<br>management forAzure DevOps Server. This allow<br>to author requirements specifications and save th | integrate Word with Vi<br>s provides Work Item<br>s business analysts to u<br>nem toAzure DevOps S | sual<br>use Word<br>erver.    |                                            | 111         |                                 |                 |         | 1 -           |          |
| Create new requirements and instantly publish th<br>Maintain Word documents in constant sync with<br>they never get stale. Get Work Items fromAzure I                                              | em toAzure DevOps S<br>Azure DevOps Server s<br>DevOps Server and imp                              | erver.<br>o that<br>oort them | 6:34                                       |             | Requiremen                      | 15              |         |               |          |
| into Word based on a query and search approac                                                                                                    | 1.                                                                                                 |                               |                                            |             |                                 |                 |         |               |          |
| No Need to Learn New<br>Tools                                                                                                    |                                                                                                    | Improve<br>Commu<br>Product   | Collaboration,<br>nication & Tear<br>ivity | n (@        | Deep Inte<br>Word and<br>Server | egrati<br>IAzur | on Be   | etwee<br>/Ops | en       |
| Empowers all project stakehold<br>and husiness analysts by enabl                                                                                                    |                                                                                                    | Emart Mo                      | rd4DauOna                                  | C           |                                 | ffline -        | Leave a | i Messa       | ige      |

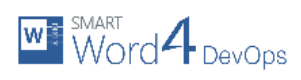

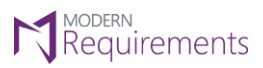

At this point, the Smart Word4DevOps tab (or Smart Word4DevOps Review tab if the user chose to install Reviewer Mode) can be accessed in Microsoft Word.

|                          | 5 <b>0</b> :     | Ŧ                        |                 |                     |                           |                                                |                           |                                    | 1                                   | Document1 - W                                                          | ord                                               |                   |                          |              |                     |          |                        | ?                                                                              |                | - 🗆 ×     |
|--------------------------|------------------|--------------------------|-----------------|---------------------|---------------------------|------------------------------------------------|---------------------------|------------------------------------|-------------------------------------|------------------------------------------------------------------------|---------------------------------------------------|-------------------|--------------------------|--------------|---------------------|----------|------------------------|--------------------------------------------------------------------------------|----------------|-----------|
| FILE                     | HOME             | INSERT                   | DESIGN          | PAGE LAYOUT         | REFERENCES                | MAILINGS                                       | REVIEW                    | VIEW                               | SMARTWOR                            | D4DEVOPS                                                               |                                                   |                   |                          |              |                     |          |                        |                                                                                | Ubaidu         | ıllah - 🔍 |
| Choose Team<br>Project * | n Wizard Sh<br>T | ow Process<br>Template * | Get<br>Workitem | Publish Queries Ref | resh Remove<br>Team Proje | ॐ Open in W<br>₩ Edit Workl<br>ect  Show All L | leb Access<br>tem<br>inks | Create Smar<br>Parts ~<br>Template | t Clear<br>Smart Parts<br>Designing | -≫ <sup>=</sup> Make Sub<br><sup>™</sup> UnSub<br><sup>™</sup> Add Row | Add Bullet<br>Control Properties<br>Document Data | B Convert To Text | Auto<br>Tag<br>Reverse E | Feedback     | Discussion<br>Board | Discover | Project<br>Information | <ul> <li>Help</li> <li>Get Started</li> <li>Support</li> <li>Assist</li> </ul> | <del>:</del> - | About     |
| н.                       |                  |                          |                 |                     | 2                         | 1 · · · 🖓 · · · 1 ·                            | 2 3                       |                                    | 5 · · · 6 · · ·                     | 7 · · · 8 · · · ·                                                      | 10 11 12 .                                        | - 13 14 15 -      | · 16 · . 17 ·            | + · 18 · + · | 19                  |          |                        |                                                                                |                |           |
| 2                        |                  |                          |                 |                     |                           | 1                                              |                           |                                    |                                     |                                                                        |                                                   |                   |                          |              |                     |          |                        |                                                                                |                |           |

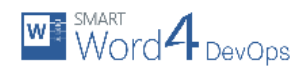

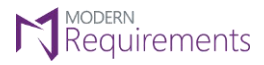

#### Activation

After installing Smart Word4DevOps users get a default 30-day trial period. Users enjoy the fully functional application during this trial period, but at the end of it they need to get their copy activated. Users can also activate their product before the 30-day trial period expires.

The activation could be done online or offline. The following section provides details regarding these activation processes.

#### ONLINE ACTIVATION

The online activation is default and the easiest method to activate Smart Word4DevOps.

- 1. Open MS-Word.
- 2. Click the Smart Word4DevOps tab.

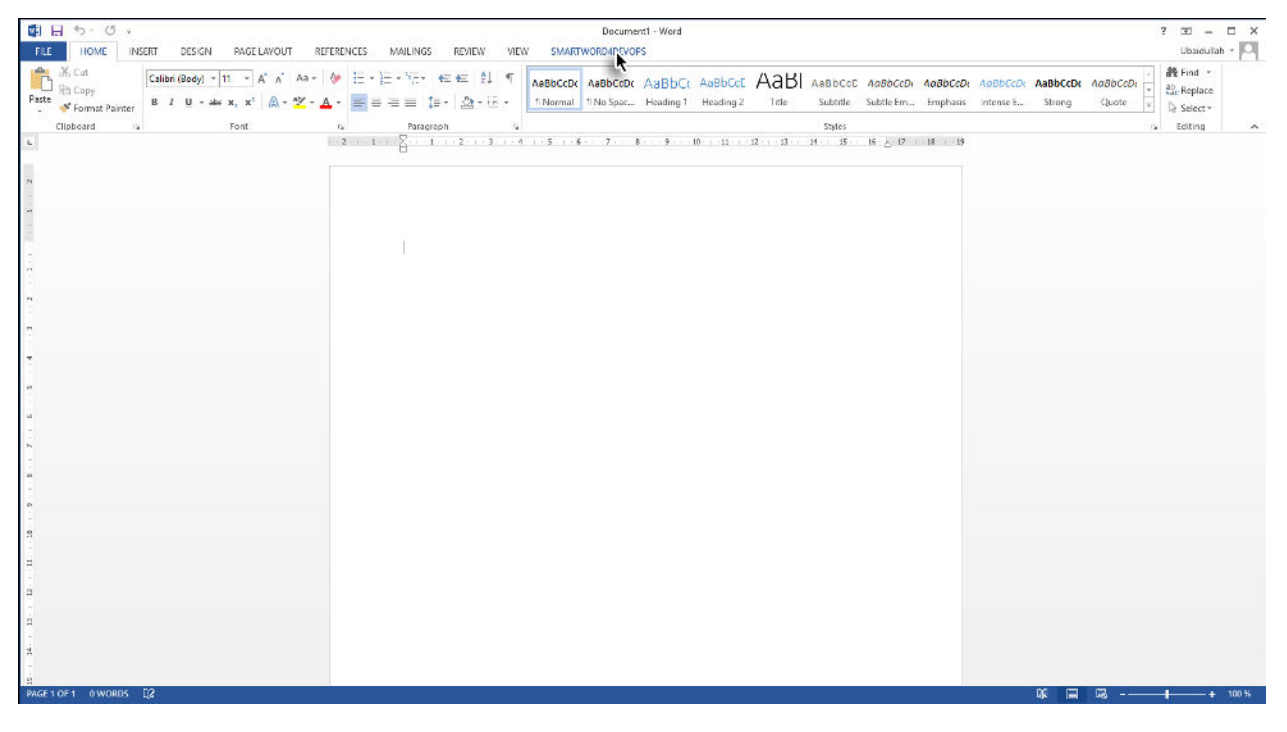

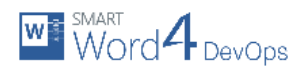

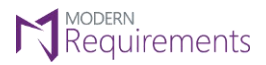

#### 3. Click the **About** option in the Assist group.

| 🗱 🔒 ちー ぴゃ                                                                                                    | Document1 - Word                                                                                                    | ? 📧 – 🗆 X                                               |
|----------------------------------------------------------------------------------------------------|----------------------------------------------------------------------------------------------------|---------------------------------------------------------|
| FILE HOME INSERT DESIGN PAGE LAVOUT REI                                                                                  | ERENCES MAILINGS REVIEW VIEW SMARTWORD4DEVOPS                                                                                                    | Ubaidullah *                                            |
| Choose Team Witand Show Process Get Publish Queries Refresh<br>Project - Templale - Wardlern<br>Azure Devops Server(TF3) | <sup>™</sup> Open in Web Access <sup>™</sup> Gene with the Xecess <sup>™</sup> Gene with the Xecess <sup>™</sup> Gene | Discussion<br>Beard<br>Project<br>Information<br>Assist |
| 1. C                                                                                                    | 2 ··· L ·· ∑··· 1··· 2··· 3··· 4··· 5··· 6··· 7·· 8·· 9·· 10·· 11···12···13···24··· 15·· 16· ∆ 17·· 18·· 15                                                                                                    | 5                                                       |
| N                                                                                                    |                                                                                                    |                                                         |
|                                                                                                    |                                                                                                    |                                                         |
|                                                                                                    |                                                                                                    |                                                         |
| 8                                                                                                    | 1                                                                                                    |                                                         |
|                                                                                                    |                                                                                                    |                                                         |
| - M                                                                                                    |                                                                                                    |                                                         |
| 7                                                                                                    |                                                                                                    |                                                         |
| 1                                                                                                    |                                                                                                    |                                                         |
| -                                                                                                    |                                                                                                    |                                                         |
| a                                                                                                    |                                                                                                    |                                                         |
| -<br>N                                                                                                    |                                                                                                    |                                                         |
| -                                                                                                    |                                                                                                    |                                                         |
| -                                                                                                    |                                                                                                    |                                                         |
|                                                                                                    |                                                                                                    |                                                         |
| 8                                                                                                    |                                                                                                    |                                                         |
|                                                                                                    |                                                                                                    |                                                         |
| 2                                                                                                    |                                                                                                    |                                                         |
| -                                                                                                    |                                                                                                    |                                                         |
| 9                                                                                                    |                                                                                                    |                                                         |
| PACE LOFI 0WORDS D2                                                                                                    |                                                                                                    | M 🖂 🖂                                                   |
| BARRENNAM RECORDE AND                                                                                                    |                                                                                                    |                                                         |

#### 4. Click Activate in the About dialogue box.

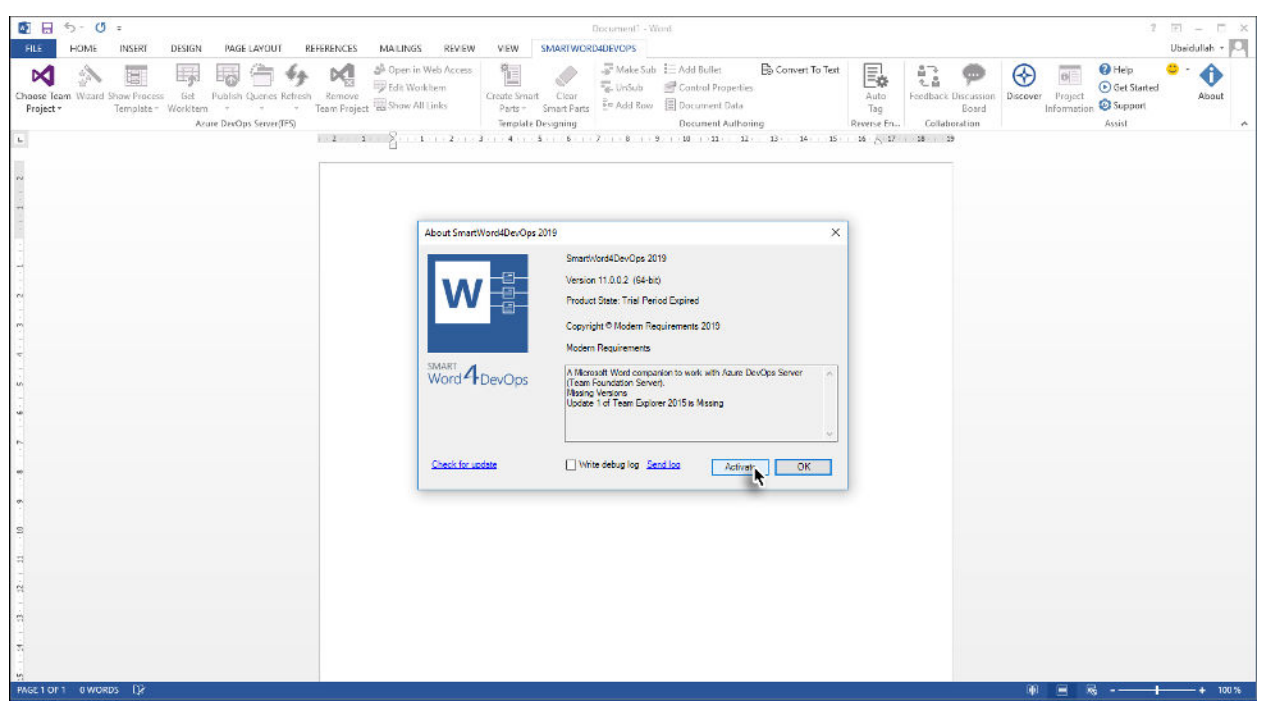

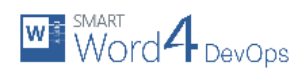

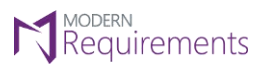

5. Select the desired Team Foundation Server and the Team Project Collection within it.

| © ⊟ 5-0 =                                                                                                    | Document' - Went                                                                                                    | 2 🗉 – 🖂 🛪                                                                                                    |
|----------------------------------------------------------------------------------------------------|----------------------------------------------------------------------------------------------------|----------------------------------------------------------------------------------------------------|
| FUD         HOME         INSERT         DESIGN         MAGE LAYOUT         PEHRENCES         MALIT           Chase         East         Figure A         Figure A         Figure A         Figure A         Open           Chase         East         Figure A         Figure A                                                                                                    | VGS REVEW VEW SMARTWORLDUEVOPS<br>in Web Access<br>Workbern<br>e All Links Parts - Smart Parts - Med Ball<br>Template Persyning - Med Raw - Document Data<br>Template Persyning - Med Raw - Document Data                             | rt To Text<br>Auto<br>Tag<br>Reverse Fr<br>Collaboration<br>Tag                                                                                                    |
| L     L     L     L       Nume DacQos Server (FF)     L     L     L       Nume DacQos Server (FF)     L     L     L       Nume DacQos Server (FF)     L     L     L       Nume DacQos Server (FF)     L     L     L       Nume DacQos Server (FF)     L     L     L       Nume DacQos Server (FF)     L     L     L       Nume DacQos Server (FF)     L     L     L       Nume DacQos Server (FF)     L     L     L       Nume DacQos Server (FF)     L     L     L       Nume DacQos Server (FF)     L     L     L       Nume DacQos Server (FF)     L     L     L       Nume DacQos Server (FF)     L     L     L       Nume DacQos Server (FF)     L     L     L       Nume DacQos Server (FF)     L     L     L       Num DacQos Server (FF)     L     L     L       Num DacQos Server (FF)     L     L     L       Num DacQos Server (FF)     L     L     L       Num DacQos Server (FF)     L     L     L       Num DacQos Server (FF)     L     L     L       Num DacQos Server (FF)     L     L       Num DacQos Server (FF) <td< td=""><td>Implate Designing     Decument Authoring       Connect to Team Project Collection       Select a Team Project Collection       Select a Team Project Collections:       Team Project Collections:       2: Trial_Azure_Collection_ICE</td><td>Reverse fr.         Collaboration         Asist         A           4         35         34         32         34         34           7         X         X         X         X         X         X           Weth         X         X</td></td<> | Implate Designing     Decument Authoring       Connect to Team Project Collection       Select a Team Project Collection       Select a Team Project Collections:       Team Project Collections:       2: Trial_Azure_Collection_ICE | Reverse fr.         Collaboration         Asist         A           4         35         34         32         34         34           7         X         X         X         X         X         X           Weth         X         X |
| vi<br>PMGC10F1 0.WORDS Ω≱                                                                                                    |                                                                                                    | 🕸 🔳 🗟 - — 🕇 — + 100 %                                                                                                    |

6. Select the **User-based License** option and then provide the relevant user name.

| SmartOffice4TFS Activation ×          |                                                         |            |  |  |  |  |  |
|---------------------------------------|---------------------------------------------------------|------------|--|--|--|--|--|
| 1. Activate Your License              |                                                         |            |  |  |  |  |  |
| User-based License O Floating License |                                                         |            |  |  |  |  |  |
| User Name:                            | alice                                                   |            |  |  |  |  |  |
|                                       | (Your license will be bound with the provided username) |            |  |  |  |  |  |
| Activation Key:                       |                                                         |            |  |  |  |  |  |
|                                       |                                                         |            |  |  |  |  |  |
|                                       |                                                         |            |  |  |  |  |  |
| Activate Offline                      | Activa                                                  | ate Cancel |  |  |  |  |  |

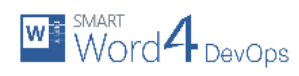

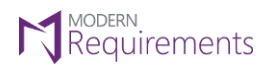

#### 7. Enter the **Activation Key** and click **Activate**.

| I = 5-0 =                                                                                                    | Document) - Wont                                                                                                    | ? 🗉 – 🗆 🗙                                           |
|----------------------------------------------------------------------------------------------------|----------------------------------------------------------------------------------------------------|-----------------------------------------------------|
| FILE HOME INSERT DESIGN PAGE LAYOUT REFERENCES MAILIN                                                                                                    | SS REVEW VEW SMARTWORD4DEVCPS                                                                                                    | Ubaidullah +                                        |
| Chase feam Ward Show Process Set Publish (Junes Retroch Retroch Retroch Retroch Retroch Show Project Vier Vierkem Vierkem Vier | in Web Access<br>Conternant Coor<br>Parts - Smart Parts<br>Im Add Row II: Add Boule II: Convert To Test<br>Conternant Coor<br>Parts - Smart Parts<br>Im Add Row II: Document Data<br>Im Add Row II: Document Data<br>Im Add Row II: Document Data<br>Im Add Row II: Document Data<br>Im Add Row II: Document Data<br>Im Add Row II: Document Data<br>Im Add Row II: Document Data                                                                                                    | Discover Project<br>Information © Support<br>Assist |
| · · · · · · ·                                                                                                    | 1 + 2 + 3 + 4 + 5 + 6 + 7 + 6 + 9 + 10 + 132 + 32 - 33 - 34 + 15 + 34 <sub>1</sub> /(12 + 34 + 39 - 34 + 35 - 34 <sub>1</sub> /(12 + 34 + 39 - 34 + 35 - 34 + 35 + 34 + 35 + 34 + 35 + 34 + 35 + 34 + 35 + 34 + 35 + 34 + 35 + 34 + 35 + 34 + 35 + 34 + 35 + 34 + 35 + 34 + 35 + 34 + 35 + 34 + 35 + 34 + 35 + 34 + 35 + 34 + 35 + 34 + 35 + 34 + 35 + 34 + 35 + 34 + 34 |                                                     |
|                                                                                                    | Smartivlard4DevOps 2019                                                                                                    |                                                     |
|                                                                                                    | Version 11.0.2 (64-bit)                                                                                                    |                                                     |
|                                                                                                    | SmartOffice(TFS Activation 3                                                                                                    |                                                     |
|                                                                                                    | 1 Activate Your License                                                                                                    |                                                     |
| -                                                                                                    | User-based License     O Floating License                                                                                                    |                                                     |
|                                                                                                    | User Name Alco<br>(Your license will be bound with the provided username)                                                                                                    |                                                     |
|                                                                                                    | Activelity May                                                                                                    |                                                     |
|                                                                                                    | Activate Offine                                                                                                    |                                                     |
| ·                                                                                                    |                                                                                                    |                                                     |
| 9                                                                                                    |                                                                                                    |                                                     |
| -                                                                                                    |                                                                                                    |                                                     |
|                                                                                                    |                                                                                                    |                                                     |
|                                                                                                    |                                                                                                    |                                                     |
|                                                                                                    |                                                                                                    |                                                     |
| M<br>MGE10F1 0WORDS D≷                                                                                                    |                                                                                                    | 🕪 🗃 🗟 - — — + 100 %                                 |
|                                                                                                    |                                                                                                    |                                                     |

8. Click the **OK** button.

|                                                                                                    | Document' - Word 1                                                                                                    | I II - I ×      |
|----------------------------------------------------------------------------------------------------|----------------------------------------------------------------------------------------------------|-----------------|
| FUSh         HOME         INSERT         DESIGN         Made LAYOUT         REFERENCES         MALIN           Chases         Earning         Earning         Earning         Earning         Earning         Open         Finds         Open         Finds         Open         Finds         Finds </td <td>AS REVIEW VEW SUMARIWOCKDURCHOS<br/>IN Web Access<br/>New Access<br/>Cater Structure<br/>All links<br/>I 2 2 4 4 5 5 7 10 10 10 10 10 10 10 10 10 10 10 10 10</td> <td>Ubeidullah - PA</td> | AS REVIEW VEW SUMARIWOCKDURCHOS<br>IN Web Access<br>New Access<br>Cater Structure<br>All links<br>I 2 2 4 4 5 5 7 10 10 10 10 10 10 10 10 10 10 10 10 10 | Ubeidullah - PA |
|                                                                                                    | About SmartWord4DexOps 2019 X                                                                                                    |                 |
|                                                                                                    | SmathOfficeTTS Activation 3 1 Activate Your License                                                                                                    |                 |
|                                                                                                    | O User based License     O Floating License     Struct/OfficetTES     X Liser Name     O User Section     O     Product is Activitien                    |                 |
|                                                                                                    | Activate Office                                                                                                    |                 |
| 표                                                                                                    |                                                                                                    |                 |
| n<br>Ma<br>PMGLTOPT OWORDS []≵                                                                                                    | M = %                                                                                                    | + 100 %         |

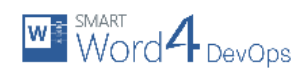

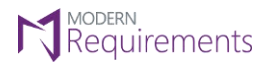

The product is activated.

| I = 5 · 0 =                                                                                                    | Document" - Wani                                                                                                    |                                                                                                    | 1                                                                               | E - E × |
|----------------------------------------------------------------------------------------------------|----------------------------------------------------------------------------------------------------|----------------------------------------------------------------------------------------------------|---------------------------------------------------------------------------------|---------|
| HIM     HOME     INSERT     DESIGN     Redic L2(DU)     REHERENCES     Multiple       Image: Line of the second second | INGS RAVEW VEW SNAR(WORKUNCOS)<br>en in Web Acces<br>Wohlten<br>we All Links<br>Templete Designing<br>L 2 - 2 - 3 - 4 - 5 - 5 - 7 - 6 - 9 -                                                                                                    | Add Bulle: Convert To Test<br>Control Properties<br>Document Data<br>Document Authoning<br>Reverse En<br>41 - 51 - 52 - 53 - 54 - 5/32 | Facdback Discussion<br>Boord<br>Collaberation<br>Collaberation<br>Collaberation | About   |
|                                                                                                    | About Smart/Word/Box/Opc 2019<br>Weisen 11.0.22 (64-8)<br>Word 12.002 (64-8)<br>Word 12.002 (64-8)<br>Word 14.0000 (7000)<br>Word 14.0000 (7000)<br>Word 14.00000 (7000)<br>Word 14.0000 (7000) | ind<br>mente 2010<br>ItS is Maseng                                                                                                    |                                                                                 |         |
| PAGE 1 OF 1 & WORDS ()2                                                                                                    |                                                                                                    |                                                                                                    | ₩ <u>=</u> %+                                                                   | + 100 % |

# FLOATING LICENSE ACTIVATION

The process for Floating License Activation is virtually the same as that of the online activation. The only change is that users have to provide the Server URL, instead of the activation key. The Server URL is provided by Modern Requirements.

| SmartOffice4TFS Activ | vation             | <b>E</b> |
|-----------------------|--------------------|----------|
| 1. Activate Your Lie  | ense               |          |
| 🔘 User-ba             | sed License        |          |
| User Name             | Ripley             |          |
| Server Url:           | http://www.abc.com |          |
| Activate Offline      | Activate           | Cancel   |

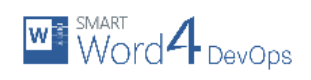

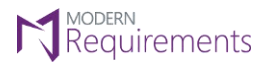

# OFFLINE ACTIVATION

The offline activation is used when the online activation is not viable.

- 1. Open MS-Word.
- 2. Click the Smart Word4DevOps tab.

| 日 ち・び。                                                                                                    | Document - Word                                                                                                    | ? 🗷 – 🗆 X                            |
|----------------------------------------------------------------------------------------------------|----------------------------------------------------------------------------------------------------|--------------------------------------|
| FLE HOME INSERT DESIGN PAGE LAYOUT REFER                                                                   | ENCES MAILINGS REVIEW VIEW SMARTWORDARCYOPS                                                                                                    | Ubaidullah + 🎮                       |
| → Cut     Calibri (Body) * 11     A* ∧* Aa +        Paste     ◆ Format Painter       ●     I U + abc x, x* | 日・ヨー・マニ・ 全田 知 何 ABBCCDC ABBCCDC ABBCCCD ABBCCDC ABBCCDCCD ABCCDC ABCCD ABCCDC ABCCDC ABCCDCCD ABCCDCCD ABCCDC ABCCDCCD ABCCDCCD ABCCDCCD ABBCCDCCD ABCCDCCD ABCCDCCC | 離 Find *<br>같: Replace<br>당 Select * |
| Clipboard is Font o                                                                                        | A Paragraph & Styles &                                                                                                    | Editing A                            |
| 14 NO                                                                                                    | 2 1 1 A 1 1 2 1 3 1 4 1 5 1 6 7 8 9 10 11 12 1 31 31 14 15 16 A 17 18 19                                                                                                    |                                      |
| N                                                                                                    |                                                                                                    |                                      |
|                                                                                                    |                                                                                                    |                                      |
|                                                                                                    |                                                                                                    |                                      |
| (i)                                                                                                    |                                                                                                    |                                      |
| P1<br>                                                                                                    |                                                                                                    |                                      |
|                                                                                                    |                                                                                                    |                                      |
| m.                                                                                                    |                                                                                                    |                                      |
| -                                                                                                    |                                                                                                    |                                      |
|                                                                                                    |                                                                                                    |                                      |
|                                                                                                    |                                                                                                    |                                      |
| -                                                                                                    |                                                                                                    |                                      |
| N                                                                                                    |                                                                                                    |                                      |
| -                                                                                                    |                                                                                                    |                                      |
| p.                                                                                                    |                                                                                                    |                                      |
| 8                                                                                                    |                                                                                                    |                                      |
|                                                                                                    |                                                                                                    |                                      |
|                                                                                                    |                                                                                                    |                                      |
| -                                                                                                    |                                                                                                    |                                      |
| <b>H</b>                                                                                                   |                                                                                                    |                                      |
| 2                                                                                                    |                                                                                                    |                                      |
|                                                                                                    |                                                                                                    |                                      |
| PAGETOFT OWORDS UZ                                                                                         |                                                                                                    | + 100%                               |

3. Click the **About** option in the Assist group.

| 日 ち・び。                                                                                                    | Document1 - Word                                                                                                    | ? 📧 – 🗆 X                          |
|----------------------------------------------------------------------------------------------------|----------------------------------------------------------------------------------------------------|------------------------------------|
| FILE HOME INSERT DESIGN PAGE LAYOUT REI                                                                         | ERENCES MAILINGS REVIEW VIEW SMARTWORD4DEVOPS                                                                                                    | Ubaidullah +                       |
| Choose Team Witzerd Show Process Get Publish Queries Refresh<br>Project - Varialism<br>Azure Devops Server(TF3) | Image: Convert To Test         Image: Convert To Test         Image: Convert To Test< | Discover Project<br>Project Assist |
| L.                                                                                                    | 1 1 2 · · L · · ∑··· 2 · · · 3 · · · 4 · · · 5 · · · <del>6</del> · · · 7 · · 8 · · 9 · · 10 · · · L1 · · L2 · · · L3 · · · 24 · · · 15 · · · 16 ≿ 17 · · 18 · · 19                                                                                                    |                                    |
| PH                                                                                                    |                                                                                                    |                                    |
|                                                                                                    |                                                                                                    |                                    |
|                                                                                                    |                                                                                                    |                                    |
| E                                                                                                    | 1                                                                                                    |                                    |
| а<br>-                                                                                                    |                                                                                                    |                                    |
| 2                                                                                                    |                                                                                                    |                                    |
| n<br>                                                                                                    |                                                                                                    |                                    |
| 1                                                                                                    |                                                                                                    |                                    |
| м.                                                                                                    |                                                                                                    |                                    |
| a                                                                                                    |                                                                                                    |                                    |
| 15                                                                                                    |                                                                                                    |                                    |
| -                                                                                                    |                                                                                                    |                                    |
|                                                                                                    |                                                                                                    |                                    |
| 8                                                                                                    |                                                                                                    |                                    |
| -                                                                                                    |                                                                                                    |                                    |
| 9                                                                                                    |                                                                                                    |                                    |
| -                                                                                                    |                                                                                                    |                                    |
|                                                                                                    |                                                                                                    |                                    |
| 2<br>-                                                                                                    |                                                                                                    |                                    |
| B<br>PAGE1OF1 0 WORDS []2                                                                                       |                                                                                                    | 00 🔲 03                            |

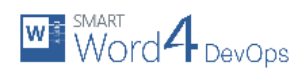

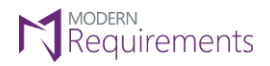

4. Click the **Activate** button in the About dialogue box.

| I = 5 - 0 =                                                                                                    |                                                             | Decoment <sup>®</sup> - Word                                                                                                    |                                              | 1                                           | E - D X        |
|----------------------------------------------------------------------------------------------------|-------------------------------------------------------------|----------------------------------------------------------------------------------------------------|----------------------------------------------|---------------------------------------------|----------------|
| FILE HOME INSERT DESIGN PAGE LAYOUT REFERENCES MAILIN                                                                 | SS REVIEW VIEW SMU                                          | ARTWORD4DEVOPS                                                                                                    |                                              |                                             | Ubaidullah + 🖸 |
| Chaose Learn Wand Show Process Est Public Queres Refuel Remove Team Project Show Process Structure Devolps Server(PF) | in Web Access<br>Footbern<br>All Links<br>1 + 2 + 3 + 4 + 5 | Adde Sub         Add Bullet         Convert To Test           Coart         UrSub         Coartol Properties           et Parts         E Add Row         Document Data           ning         Document Authoring         Coartol Properties           6         1         2         10 | Auto<br>Tag<br>Reverse Fn<br>14 (2) 12 13 29 | Decover<br>Project<br>Information<br>Assist | e - the About  |
|                                                                                                    | About SmartWord4DevOps 2019                                 | ×                                                                                                    | 1                                            |                                             |                |
|                                                                                                    |                                                             | SmartWord4DevOps 2019                                                                                                    |                                              |                                             |                |
| ~                                                                                                    | W                                                           | Version 11.0.0.2 (64-bit)<br>Product State: Trial Period Evolved                                                                                                    |                                              |                                             |                |
|                                                                                                    |                                                             | Copyright © Modern Requirements 2019                                                                                                    |                                              |                                             |                |
|                                                                                                    |                                                             | Modern Requirements                                                                                                    |                                              |                                             |                |
|                                                                                                    | Word 4 DevOps                                               | A Microsoft Word companion to work with Azure DevOps Server  (Team Foundation Server).                                                                                                    |                                              |                                             |                |
| -                                                                                                    |                                                             | Masing Versions<br>Update 1 of Team Explorer 2015 is Missing                                                                                                    |                                              |                                             |                |
|                                                                                                    |                                                             |                                                                                                    |                                              |                                             |                |
| -                                                                                                    | Check for update                                            | Write debug log Send log Activer OK                                                                                                    |                                              |                                             |                |
| •                                                                                                    | L                                                           |                                                                                                    | ,                                            |                                             |                |
| 9                                                                                                    |                                                             |                                                                                                    |                                              |                                             |                |
| 7                                                                                                    |                                                             |                                                                                                    |                                              |                                             |                |
|                                                                                                    |                                                             |                                                                                                    |                                              |                                             |                |
| -<br>n                                                                                                    |                                                             |                                                                                                    |                                              |                                             |                |
| -                                                                                                    |                                                             |                                                                                                    |                                              |                                             |                |
| 5                                                                                                    |                                                             |                                                                                                    |                                              |                                             |                |
| PAGE10F1 0WORDS D≥                                                                                                    |                                                             |                                                                                                    |                                              | ● ■ ≈+                                      | + 100 %        |

5. Select the desired Team Foundation Server and the Team Project Collection within it.

| ■ 5- 0 =                                                                                                   | Document') - Word                                                                                                    | ? E - C ×                                                                                                    |
|----------------------------------------------------------------------------------------------------|----------------------------------------------------------------------------------------------------|----------------------------------------------------------------------------------------------------|
| FILE HOME INSERT DESIGN PAGE LAYOUT REFERENCES MAIL                                                        | VGS REVIEW VIEW SMARTWORD4DEVOPS                                                                                                    | Ubsidullah - 🏳                                                                                                    |
| Chase Learn Waard Show Pracess Est Publish Queres Refresh Remove Template Worktern Acare DeOps Servin(JPS) | Lin Wesh Access Worklern Vorklahr Coole Smart Coole Smart Coole Smart Coole Smart Coole Smart Coole Smart Smart S | A Feddhack Unicersien<br>Is the Control of the Control of the Contro |
|                                                                                                    | Connect to Team Project Collection ? X                                                                                                    |                                                                                                    |
|                                                                                                    | terrer and the second second                                                                                                    |                                                                                                    |
|                                                                                                    | Taxa Delarbase                                                                                                    |                                                                                                    |
|                                                                                                    | at Trial Azure Collection ICE                                                                                                    |                                                                                                    |
|                                                                                                    | Alice Connet Center                                                                                                    |                                                                                                    |
|                                                                                                    |                                                                                                    |                                                                                                    |
|                                                                                                    |                                                                                                    |                                                                                                    |
|                                                                                                    |                                                                                                    |                                                                                                    |
| <b>n</b>                                                                                                   |                                                                                                    |                                                                                                    |
| 2                                                                                                    |                                                                                                    |                                                                                                    |
|                                                                                                    |                                                                                                    |                                                                                                    |
| PAGE 1 OF 1 0 WORDS (2)                                                                                    |                                                                                                    | 約 📃 Ng                                                                                                    |

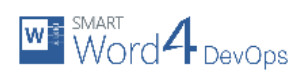

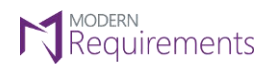

6. Enter Activation Key and then select the **Offline Activation** option.

| Image: 5 - 0 =                                                                                                  | Document - Word 2 7                                                                                                    | E – E ×        |
|----------------------------------------------------------------------------------------------------|----------------------------------------------------------------------------------------------------|----------------|
| FILE HOME INSERT DESIGN PAGE LAYOUT REFERENCES                                                                  | MALLINGS REVEW VEW SMARTWORD4DEVOPS U                                                                                                    | /baidullah + 🖸 |
| Chaose Ream Waad Show Process Gat Funding Cares Retrino Remove<br>Project Template Workten Template Service(FF) | AP Open in Web Access     Fet Web Steen     Show All link     Show All link | About          |
|                                                                                                    | About SmartWorkDexOps 2019 X                                                                                                    |                |
|                                                                                                    | Smarti-Vord2DevCps 2019<br>Version 11.0.2 (164bb)                                                                                                    |                |
|                                                                                                    | SmattOfficeTTS Activation                                                                                                    |                |
|                                                                                                    | 1. Activate Your Licenses                                                                                                    |                |
|                                                                                                    | User Name: Replex                                                                                                    |                |
| W.                                                                                                    | Activation Key                                                                                                    |                |
|                                                                                                    | Activate Office Cancel                                                                                                    |                |
| \$<br>9                                                                                                    |                                                                                                    |                |
| -                                                                                                    |                                                                                                    |                |
| 8                                                                                                    |                                                                                                    |                |
|                                                                                                    |                                                                                                    |                |
| PAGE 1 OF 1 & WORDS D                                                                                           | 0 🔳 🗞 - — +                                                                                                    |                |

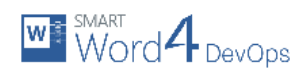

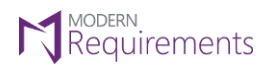

### 7. Click Generate Request File.

| Image: Image: Image | Documenti - Want 2 🗐 — 🗇 🛪                                                                                                    |
|----------------------------------------------------------------------------------------------------|----------------------------------------------------------------------------------------------------|
| FILE HOME INSERT DESIGN PAGE LAYOUT REFERENCES MALLING                                                                                                    | is REVEW VEW SIMARIWORD4DEXCPs Ubriduliah - 🎦                                                                                                    |
| Chance Isom Waard Show Pracess Get Public Quarters Retroit Remove<br>Project Template Worktern Aure DerOps Server(PS)                                                                                                    | n Web Access of them Contac Small Coarts Coarts Coa |
|                                                                                                    |                                                                                                    |
|                                                                                                    | About SmartWorldDerOps 2019 X                                                                                                    |
| -                                                                                                    | SmattOfficesTITS Activation                                                                                                    |
| r.                                                                                                    | 1. Activate Your License                                                                                                    |
| ew.                                                                                                    | Uter-based license     O Floating License                                                                                                    |
|                                                                                                    | User Name Ripley                                                                                                    |
| un la la la la la la la la la la la la la                                                                                                    | Croat Hourse will be board with the promoted userneme)<br>Activation Key:                                                                                                    |
| -                                                                                                    |                                                                                                    |
| ÷                                                                                                    | Activate Offline Generate Request File Activate Cancel                                                                                                    |
|                                                                                                    | 2. Send Generated Request Firsto methons on post@matisficadTF5.com                                                                                                    |
| *                                                                                                    | 3. Apply Office File                                                                                                    |
| 9                                                                                                    | Offine File                                                                                                    |
| π.                                                                                                    | Apply License                                                                                                    |
| 8                                                                                                    |                                                                                                    |
| a la la la la la la la la la la la la la                                                                                                    |                                                                                                    |
|                                                                                                    |                                                                                                    |
|                                                                                                    |                                                                                                    |
| Prise For Forwords Ly                                                                                                    | (#) = x_0 - + 100%                                                                                                    |

8. Navigate to the desired location  $\rightarrow$  Give a suitable name for the file  $\rightarrow$  Click **Save**.

| <u> </u>              |                            |      |  |
|-----------------------|----------------------------|------|--|
| rganize 👻 New folder  |                            |      |  |
| Libraries             | Date modified Type         | Size |  |
| Documents Music       | No items match your search | 1.   |  |
| Pictures     Videos   |                            |      |  |
| Computer              |                            |      |  |
| Data1 (D:)            |                            |      |  |
| Data3 (F:)            |                            |      |  |
| Network               |                            |      |  |
| File name: Ripley.bin |                            |      |  |
|                       |                            |      |  |

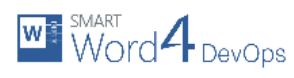

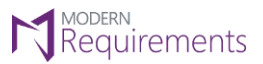

The requested file is generated.

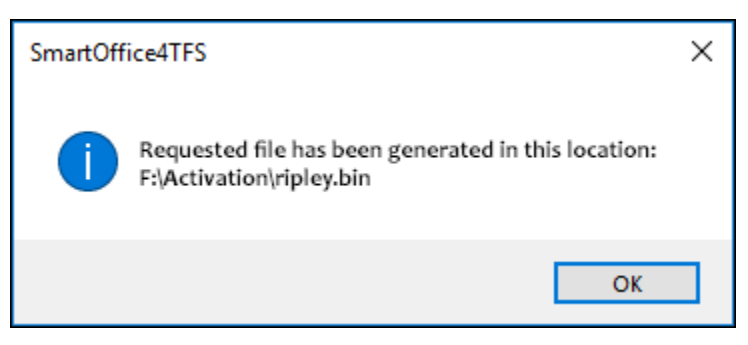

9. Send the file to <a href="mailto:support@smartOffice4TFS.com">support@smartOffice4TFS.com</a>.

After some time the user receives the Offline File. The file may be named **Capability Response.bin** or <username\*>.bin

\*Named after the user who sent out the Request File.

10. Click **Browse** at the bottom of the window.

| û ⊟ ත- 0 =                                                                                                    | Document <sup>1</sup> - Want                                                                                                    | 1 🗉 – 🗆 X      |
|----------------------------------------------------------------------------------------------------|----------------------------------------------------------------------------------------------------|----------------|
| FILE HOME INSERT DESIGN PAGE LAYOUT REFERENCES MAIL                                                                       | NGS REVEW VEW SMARTWORD4DEVOPS                                                                                                    | Ubeidullah + 🔍 |
| Chaste Ican Waard Show Process Gist Publish Queres Refresh Remove Team Project Template - Workten Arure DixOpi Servin(FF) | r in Web Access Will we for the Share Shar | itanted About  |
| · · · · · · · · ·                                                                                                    | . 1 . 2 3 4 5 5 7 9 9 W 12 10 14 15 14 15 31 39                                                                                                    |                |
|                                                                                                    | About SmartWork4DexOps 2019 X                                                                                                    |                |
| -                                                                                                    | SmartOfficeITFS Activation                                                                                                    |                |
| - K<br>                                                                                                    | 1. Activate Your License                                                                                                    |                |
|                                                                                                    | theer-based Licenses         C Ficaling License                                                                                                    |                |
| <b>v</b>                                                                                                    | User Neme (Kipley<br>(Your losnes will be bound with this provided username)                                                                                                    |                |
|                                                                                                    | Activation Key:                                                                                                    |                |
|                                                                                                    | Activate Offline Generate Request File Activitie Cancel                                                                                                    |                |
|                                                                                                    | 2. Send Generated Request File to make an post@umatoffice4TES com                                                                                                    |                |
|                                                                                                    | 3. Apply Office File                                                                                                    |                |
| 9                                                                                                    | Offine File                                                                                                    |                |
|                                                                                                    | Apply License                                                                                                    |                |
| é -                                                                                                    |                                                                                                    |                |
|                                                                                                    |                                                                                                    |                |
| 74<br>                                                                                                    |                                                                                                    |                |
| M<br>PMGE10F1 0WORDS []2                                                                                                  | * = %                                                                                                    | + 100 %        |

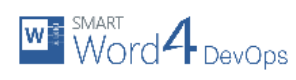

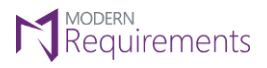

11. Navigate to the location where the offline file is located  $\rightarrow$  Select the file  $\rightarrow$  Click **Apply License**.

| <b>₫</b> ⊟ 5-0=                                                                                                    | Document'-Word 7                                                                                                    | □ - □ × |
|----------------------------------------------------------------------------------------------------|----------------------------------------------------------------------------------------------------|---------|
| Plane         Plane         Plane <th< td=""><td>As a known V WW Solder (PLCLABARCUS) Solder (PLCLABARCUS) Solder (PLCLAB</td><td>About</td></th<> | As a known V WW Solder (PLCLABARCUS) Solder (PLCLABARCUS) Solder (PLCLAB | About   |
|                                                                                                    | About SmartWord4Der/Ops 2019                                                                                                    |         |
|                                                                                                    | SmattOfficeJTFS Activation                                                                                                    |         |
|                                                                                                    | 1. Activate Your License                                                                                                    |         |
| 8                                                                                                    | User-Jused License     Ripley                                                                                                    |         |
|                                                                                                    | (Your losnes will be bound with the provided username)<br>Activation Key:                                                                                                    |         |
|                                                                                                    |                                                                                                    |         |
| <i>k</i>                                                                                                    | Actives Offline Generate Request File Accivitic Cancel                                                                                                    |         |
|                                                                                                    | 2. Send Generated Request Fields make a prost@exact/fice/TFS.com 3. Apply Office Fiel                                                                                                    |         |
| 8                                                                                                    | Offine File FiVedinetion Gepablity Response bin                                                                                                    |         |
|                                                                                                    | Apply License                                                                                                    |         |
| 8                                                                                                    |                                                                                                    |         |
| <b>n</b>                                                                                                    |                                                                                                    |         |
| 5.                                                                                                    |                                                                                                    |         |
| PAGE 1 OF 1 G WORDS ()?                                                                                                    | M = R                                                                                                    | + 100 % |

Offline Activation is completed.

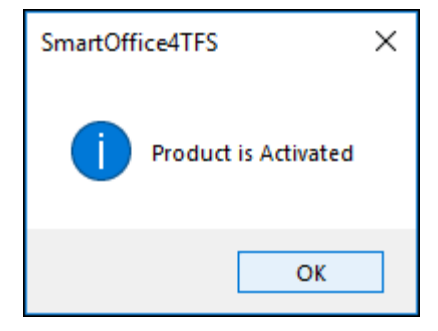